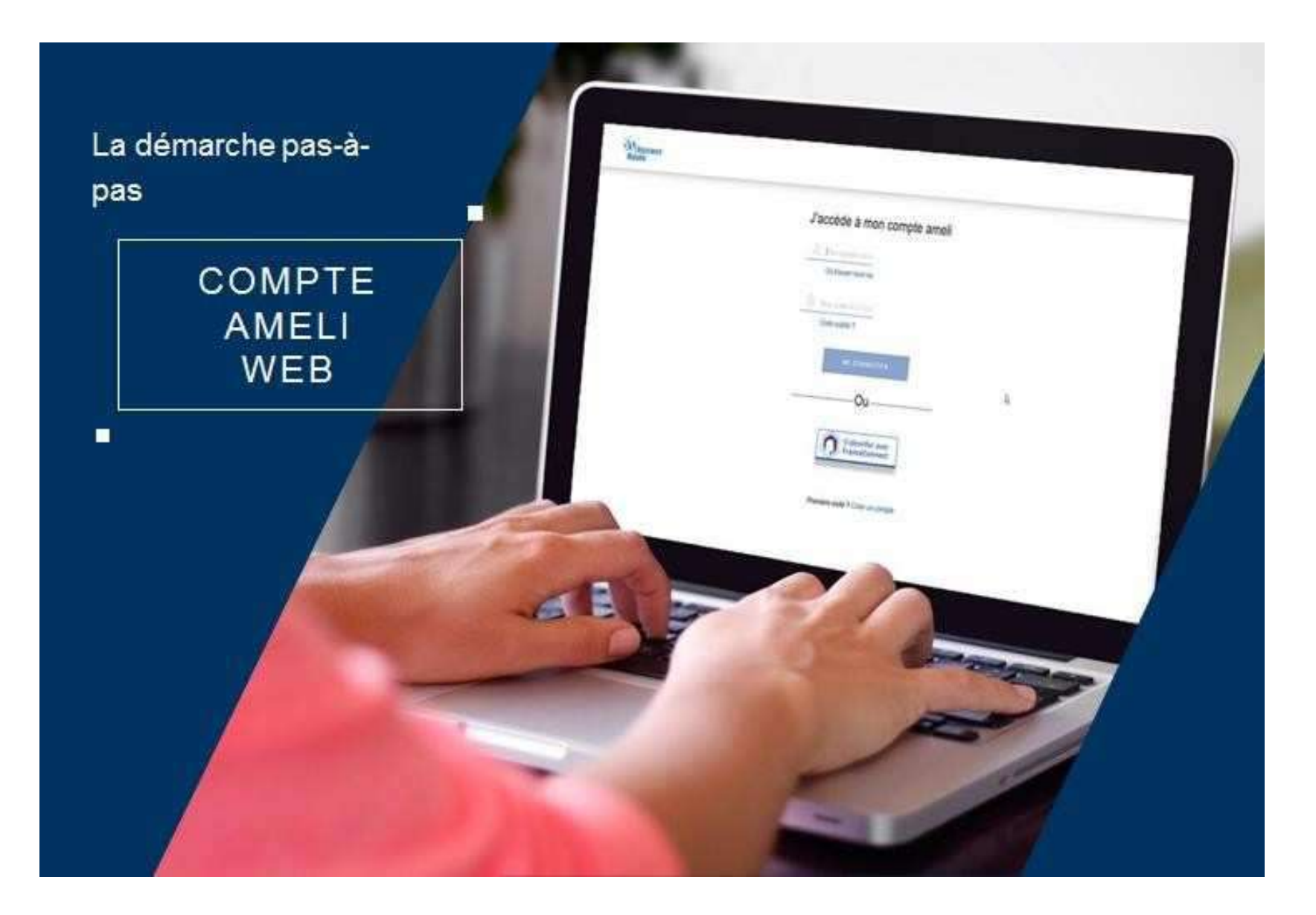

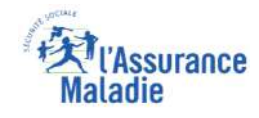

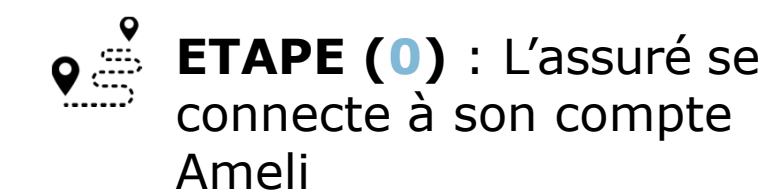

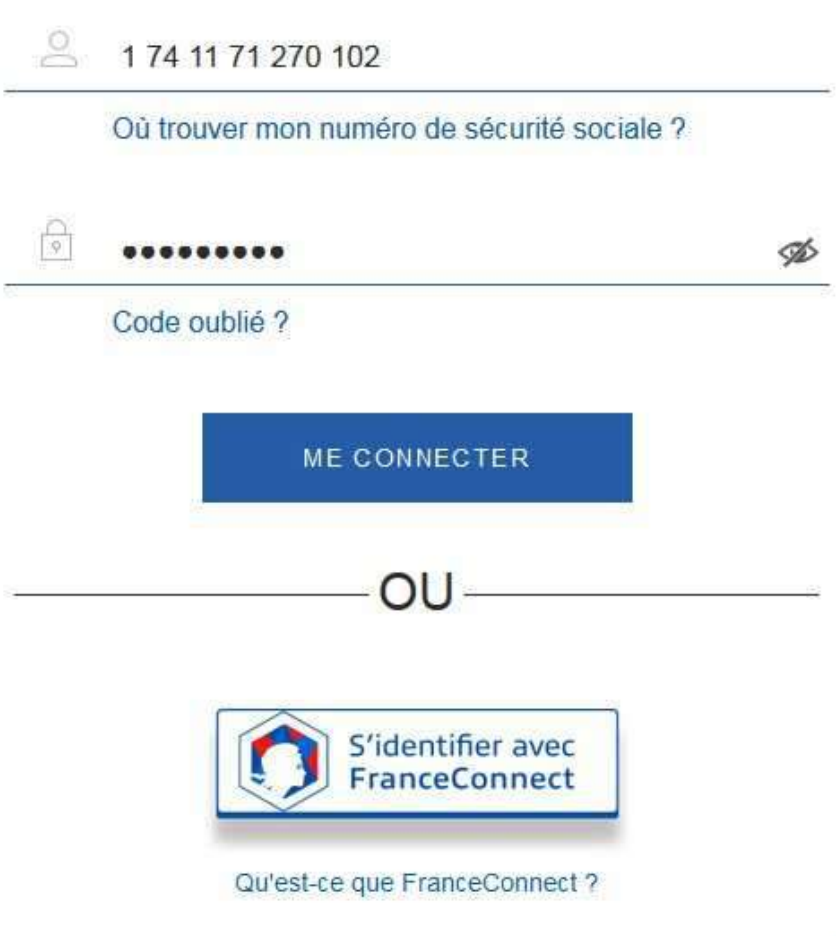

J'accède à mon compte ameli

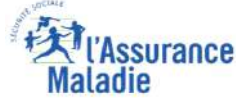

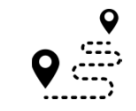

**ETAPE (1)** : L'assuré est **automatiquement notifié** d'un problème de chevauchement d'organismes complémentaires

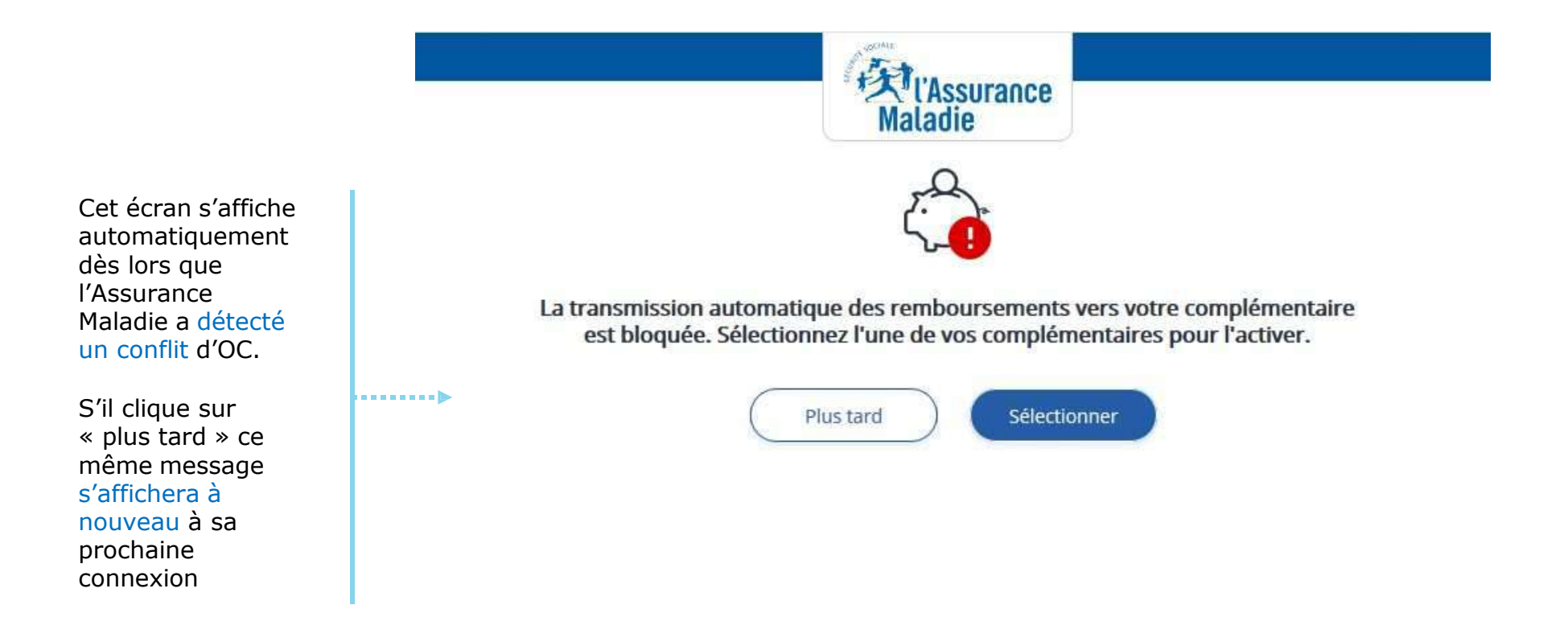

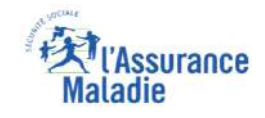

**ETAPE (2)** : L'assuré visualise les deux organismes complémentaires en conflit

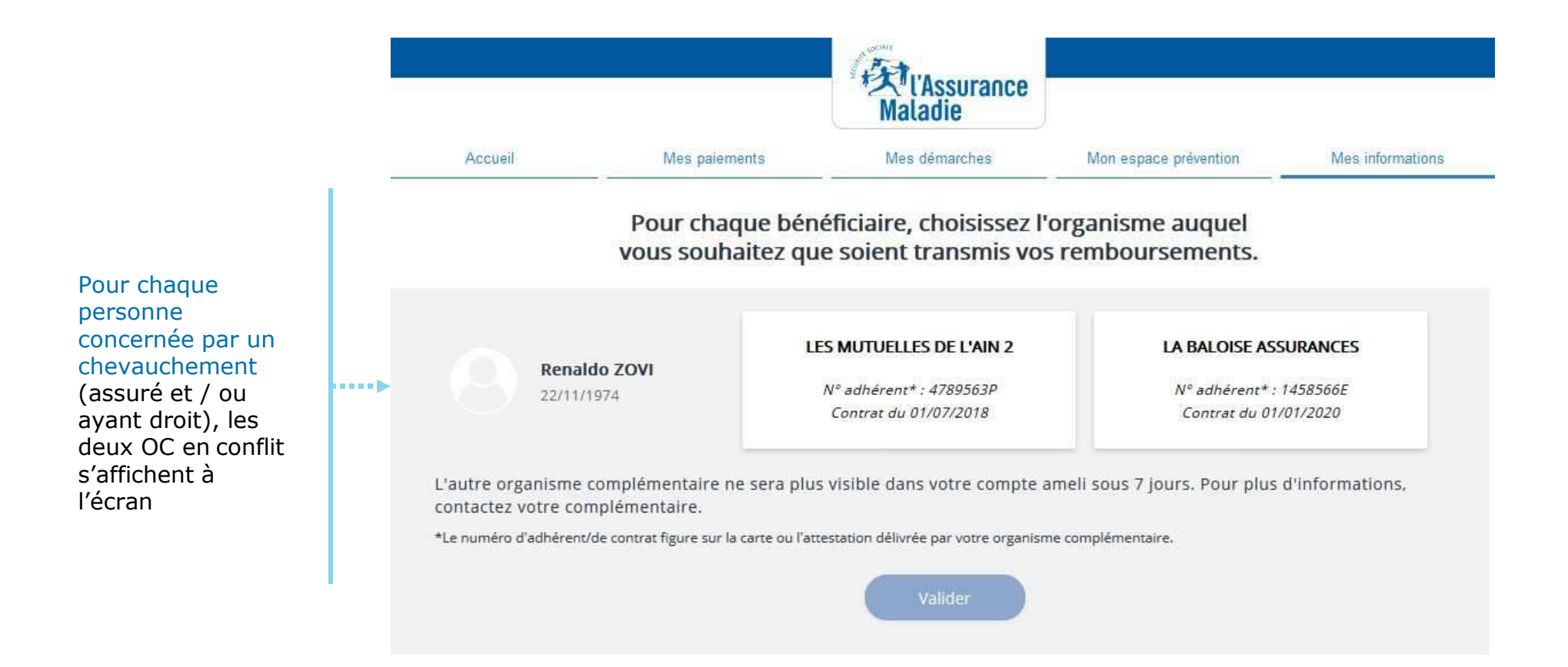

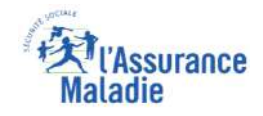

**ETAPE (2)** : L'assuré sélectionne l'organisme complémentaire à conserver

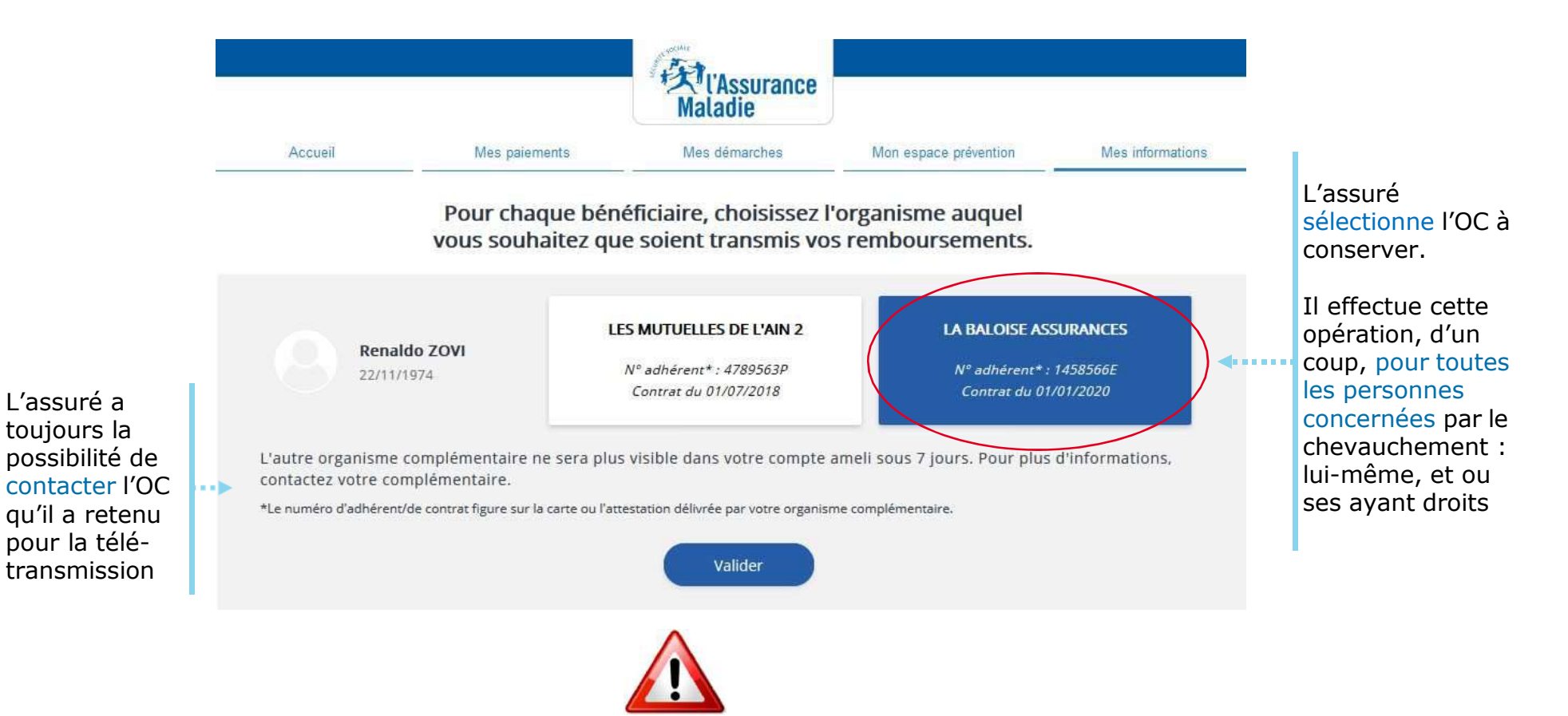

L'assuré ne peut pas effectuer cette opération au delà de 5 bénéficières (assuré et /ou ayant-droit).

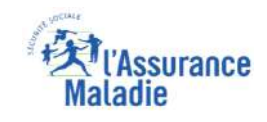

**ETAPE (3)** : L'assuré confirme son (ses) choix

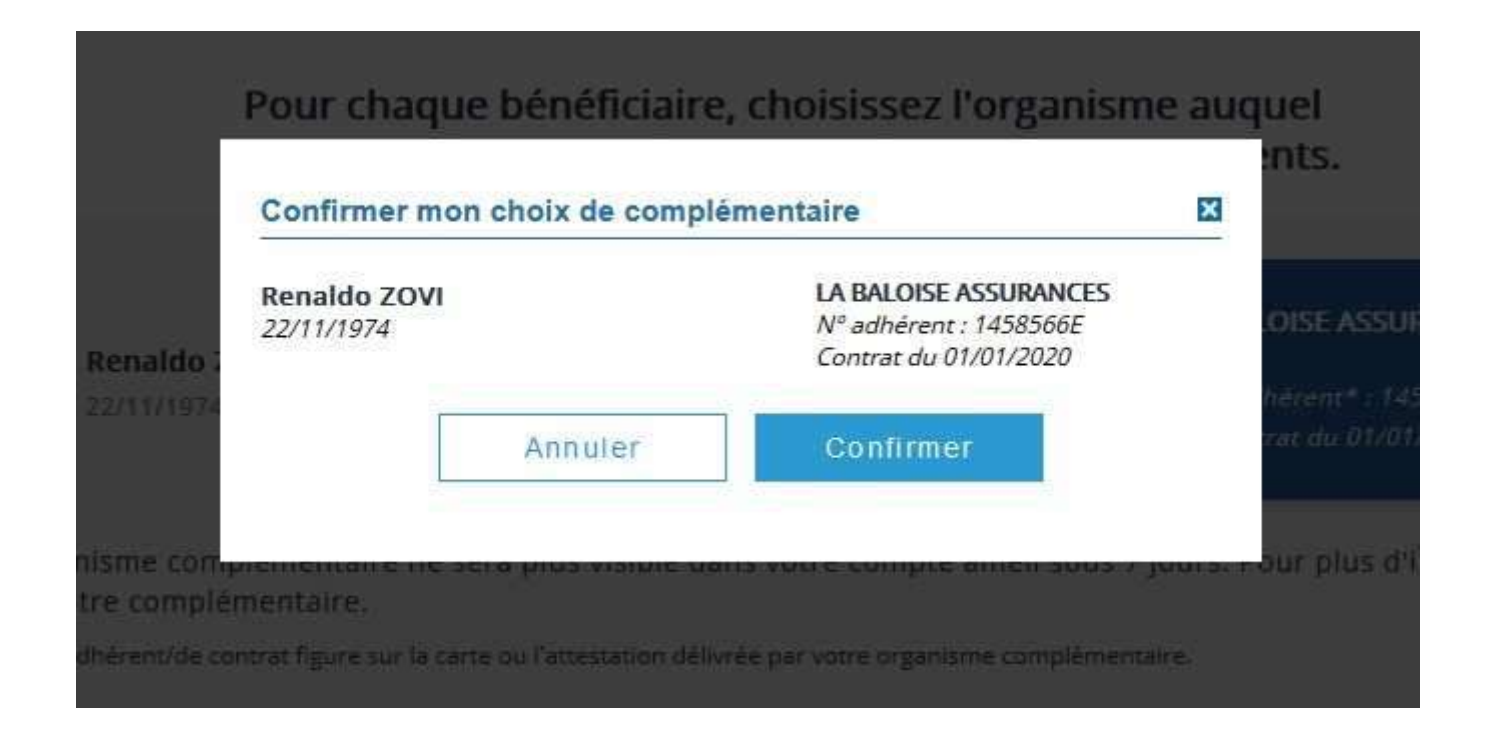

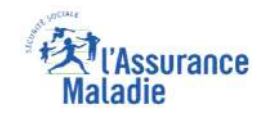

**ETAPE (4)** : le compte confirme à l'assuré que son choix a été pris en compte

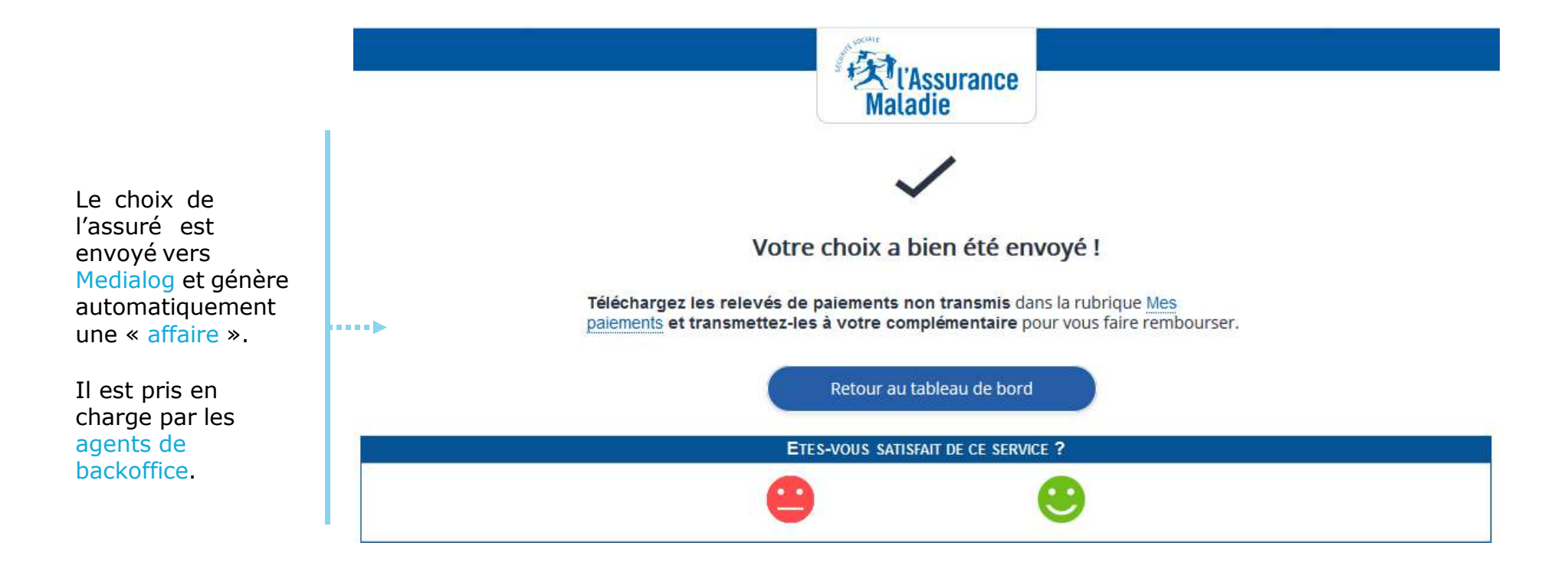

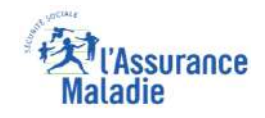

Une fois l'opération effectuée, l'usager a la possibilité d'en consulter la trace (1/2)

| Accueil Mes paieme                                                               | ents Mes démarches Mo                                                     | on espace prévention Mes informations                   | Il sélectionne mes<br>démarches |
|----------------------------------------------------------------------------------|---------------------------------------------------------------------------|---------------------------------------------------------|---------------------------------|
| MES DERNIERS PAIEMENTS                                                           | MES DÉMARCHES EN 2 CLICS                                                  | RENALDO ZOVI<br>Demière connexion le 12/03/2020 à 10:15 |                                 |
|                                                                                  | <ul> <li>✓ Attestation de droits ⑦</li> </ul>                             | () Ajouter                                              |                                 |
| Vos nouveaux paiements s'afficheront ici.                                        | <ul> <li>Attestation de paiement<br/>d'Indemnités journalières</li> </ul> | MON AGENDA                                              |                                 |
|                                                                                  | Carte européenne<br>d'assurance maladie (CEAM)                            | V Mes rendez-vous                                       |                                 |
|                                                                                  | → Voir toutes les démarches                                               | Prendre un rendez-vous                                  |                                 |
| 2 NOTIFICATIONS                                                                  | → Consulter les délais de traitement<br>de ma CPAM                        | MON ESPACE PRÉVENTION ••••                              |                                 |
| Ma mutuelle<br>12 Aucune complémentaire santé<br>MARS n'est enregistrée pour vos | 0 MESSAGE                                                                 | Repères Prévention Dépistage, vaccination, offre de     |                                 |

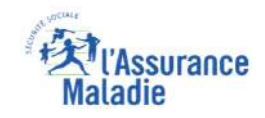

Une fois l'opération effectuée, l'usager a la possibilité d'en consulter la trace (2/2)

|                      |                              |               | がl'Assurance<br>Maladie    |                                                |                                                               |                                                                    |                 |                                                             |
|----------------------|------------------------------|---------------|----------------------------|------------------------------------------------|---------------------------------------------------------------|--------------------------------------------------------------------|-----------------|-------------------------------------------------------------|
| Accueil              |                              | Mes paiements | Mes démarches              |                                                | Mon espace préventio                                          | n Mes informations                                                 |                 |                                                             |
| MES INFORMAT         | IONS                         |               |                            |                                                |                                                               |                                                                    |                 |                                                             |
|                      | <b>RENALDO</b><br>22/11/1974 | RENALI        | DO ZOVI                    |                                                |                                                               |                                                                    |                 |                                                             |
| NOEMIE<br>18/05/2002 |                              | Numéro de s   | Numéro de sécurité sociale |                                                | 11 71 270 102                                                 |                                                                    |                 |                                                             |
|                      | Droits                       | Droits        |                            | Vos droits à l'Assurance Maladie sont ouverts. |                                                               |                                                                    | Il visualise la |                                                             |
|                      |                              | Caisse d'ass  | urance maladie             | CPAM de<br>Code d'o                            | I'AIN<br>rganisme 01 011 1411                                 |                                                                    | >               | « demande<br>en cours »                                     |
|                      | SERENA<br>10/10/2005         | Organisme o   | omplémentaire              | (C) DEM/<br>Votre cho<br>la date de            | ANDE EN COURS<br>ix de complémentaire se<br>e la demande.     | Demande faite le 12/03/2020<br>era traité sous 7 jours à partir de | •               | pour la ou les<br>personnes<br>concernées<br>(lui et/ou ses |
|                      | BATISTE<br>29/08/2008        | Médecin trai  | tant                       | PRUDHO<br>Spécialité<br>Date de c              | N PHILIPPE<br>: Médecine générale<br>léclaration : 24/04/2008 | l .                                                                | _               | ayants-<br>droits)                                          |

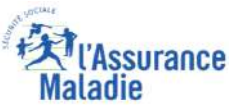

**ETAPE (5)** : Environ **une semaine plus tard**, suite au traitement de la demande, l'assuré reçoit dans sa messagerie personnelle un **avis de dépôt** 

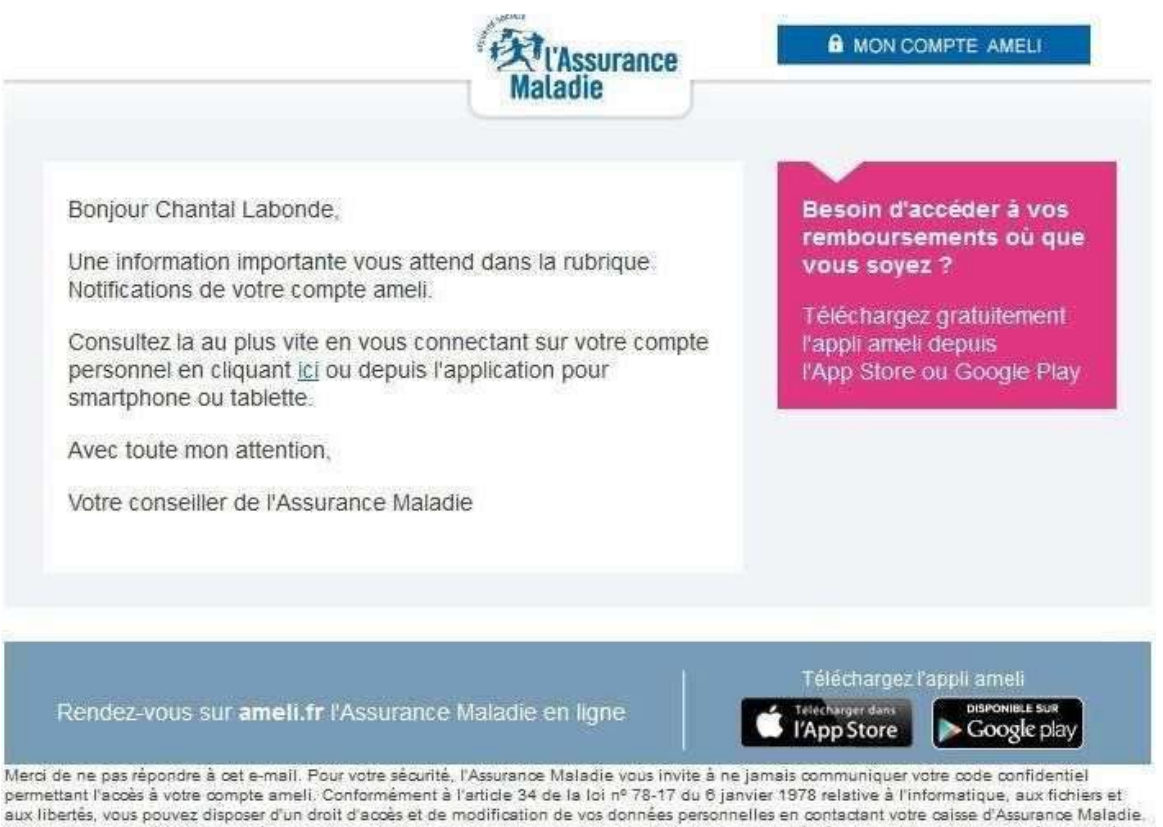

Merci de ne pas repordre a cet e-mail. Pour votre securite, l'Assurance Maladie vous invite a ne jamais communiquer votre code contidentiel permettant l'accès à votre compte ameli. Conformément à l'article 34 de la loi nº 78-17 du 6 janvier 1978 relative à l'informatique, aux fichiers et aux libertés, vous pouvez disposer d'un droit d'accès et de modification de vos données personnelles en contactant votre calse d'Assurance Maladie. Ce message et ses éventuelles pièces jointes peuvent contenir des informations confidentielles ou privilégiées et elles ne doivent pas être diffusées, exploitées ou copiées sans autorisation. Si vous n'êtes pas destinataire du message, merci de le détruire ainsi que toutes ses éventuelles pièces jointes. Les messages électroniques étant susceptibles d'altération, l'Assurance Maladie décline toute responsabilité si ce message a été altéré, déformé ou faisifié.

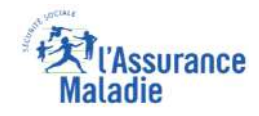

**ETAPE (6)** : L'assuré est notifié que la sélection de son OC est bien effective.

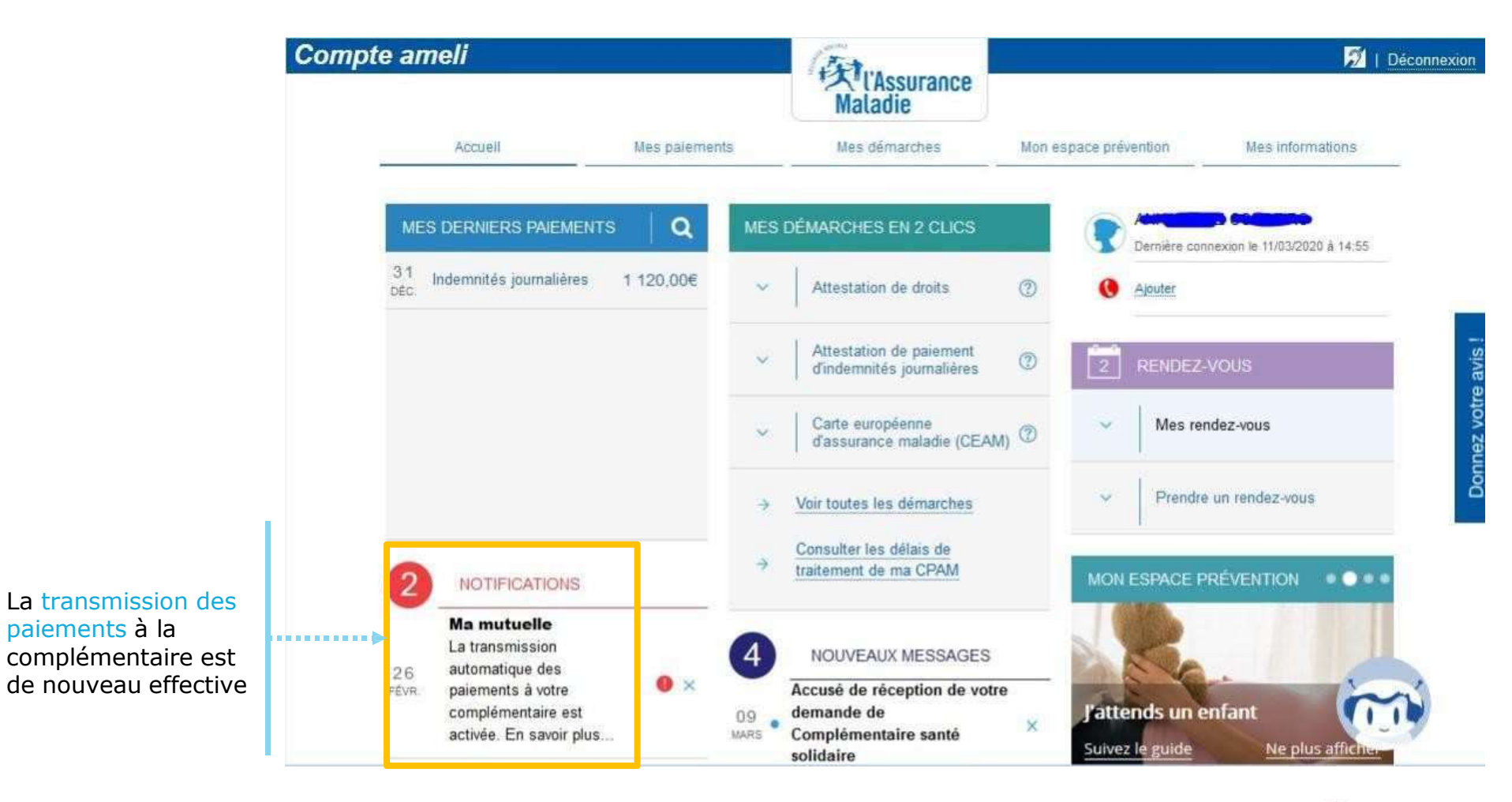

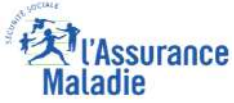